# Panasonic

# Web地図更新用

操作手順書

## Web地図更新対応モデル

## 対応モデルをご確認のうえ、Web地図更新を行ってください。

※対応モデル以外は、Web地図更新ができません。

| 2015年モデル | CN-GP550D<br>CN-GL705D     | CN-GP750D  | ■CN-GP755VD   | CN-GP757VD  |
|----------|----------------------------|------------|---------------|-------------|
| 2016年モデル | ■CN-G500D<br>■CN-GP757VB-T | CN-G700D   | CN-G1000VD    | CN-GL706D   |
| 2017年モデル | CN-G510D                   | CN-G710D   | CN-G1100VD    |             |
| 2018年モデル | CN-G520D                   | CN-G720D   | CN-G1200VD    |             |
| 2019年モデル | CN-G530D                   | CN-G730D   | CN-G1300VD    |             |
| 2020年モデル | CN-G540D                   | CN-G740D   | CN-G1400VD    |             |
| 2021年モデル | CN-G750D                   | CN-G1500VD |               |             |
| 2022年モデル | CN-G750D(202               | 2年度版地図収録)  | CN-G1500VD(20 | 22年度版地図収録)* |
| 2023年モデル | CN-G750D(202               | 23年度版地図収録) | CN-G1500VD(20 | 23年度版地図収録)* |

2025年4月現在

\*印…全地図更新無料対応モデルです。期間中一度に限り無償での全地図更新が可能です。

CN-GP757VDをご使用のお客様へ Web地図更新では、カメラユニットのプログラムは更新されません。以下のホームページから最新のプログラム

Web 地図更新では、カメラエニットのフロクラムは更新されません。以下のホームペーシから最新のフロ データをダウンロードしてバージョンアップしてください。 http://car.panasonic.jp/cgi-bin/navidata/index.cgi

パナソニック オートモーティブシステムズ株式会社 〒224-8520 横浜市都筑区池辺町4261番地

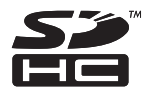

© Panasonic Automotive Systems Co., Ltd. 2025

#### ●本書について

- ●本書の画像やイラストは操作を円滑にするためのイメージであり、実物(実機)と印象が相違する場合が ありますのでご了承ください。
- ●本書で説明しているボタンは、実際のボタンと字体や形状が異なっていたり、一部を省略している場合が ありますのでご了承ください。
- ●本書は仕様変更のため、予告なく変更する場合がありますのでご了承ください。

## ----- もくじ ------

| 安全上のご注意                             |
|-------------------------------------|
| 免責事項について                            |
| 更新される内容について4                        |
| Web地図更新に必要なもの                       |
| Web 地図更新の全体の流れ6                     |
| 困ったとき                               |
| 地図更新用SDを作成する                        |
| 地図更新アプリをインストールする                    |
| 地図更新アプリを使って地図データをダウンロードする           |
| 部分地図更新無料用の地図データをダウンロードする            |
| 全地図更新無料用の地図データをダウンロードする             |
| 有償版用の地図データをダウンロードする                 |
| 地図データを使用してナビゲーションの地図を更新する18         |
| 商標などについて                            |
| ソフトウェア、およびオープンソースソフトウェアについて         |
| お問い合わせ先について                         |
| 地図のダウンロード方法等に関するお問い合わせは             |
| 地図の内容やゼンリン会員情報(ID/パスワード)・有償版の購入に関する |
| お問い合わせは                             |
|                                     |

## 安全上のご注意 必ずお守りください

人への危害、財産の損害を防止するため、必ずお守りいただくことを説明しています。

● 誤った使いかたをしたときに生じる危害や損害の程度を説明しています。

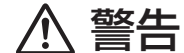

「死亡や重傷を負うおそれがある内容」です。

#### ● お守りいただく内容を次の図記号で説明しています。

してはいけない内容です。

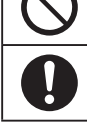

実行しなければならない内容です。

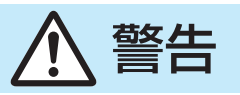

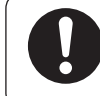

バージョンアップ後、ナビゲーションによるルート案内と実際の交通規制が異なる場合は、実際 の交通規制に従って走行する 実際の交通規制に反する場合があり、交通事故の原因となります。

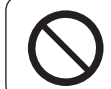

**車庫などの密閉された場所でバージョンアップを行わない** 換気の悪い場所で長時間エンジンをかけ続けると、一酸化炭素中毒の原因となります。

## 免責事項について

お願い
地図更新アプリをダウンロードする前にWeb地図更新専用サイトの利用規約を必ずお読みください。

- ●火災・地震、第三者による行為、その他の事故、お客様の故意または過失、誤使用、その他異常な条件下での 使用による損害に関して、当社は一切責任を負いません。
- ●本書で説明された以外の使いかたによって生じた損害に関して、当社は一切責任を負いません。ご使用の前に 必ず本書をお読みください。
- ●当社が関与しない接続機器、ソフトウェアとの組み合わせによる誤動作などから生じた損害に関して、当社は 一切責任を負いません。

## 更新される内容について

#### Web地図更新には「部分地図更新無料」、「全地図更新無料」、「有償版」の3種類の方法があります。

※「有償版」とは全更新地図+道路地図更新です。ゼンリンストアでの商品名は「ダウンロード JAPAN MAP」 です。株式会社ゼンリンが運営するオンラインショップ「ゼンリンストア」で販売しております。

| 地図更新の種類<br>更新される内容                    | 部分地図更新無料 | 全地図更新無料 | 有償版 |
|---------------------------------------|----------|---------|-----|
| 道路地図(市街地図を除く)                         | 0        | 0       | 0   |
| 案内画像(リアル3D交差点・JCTビュー・方面看板など)          | 0        | 0       | 0   |
| 音声案内                                  | 0        | 0       | 0   |
| 高速·有料道路料金                             | 0        | 0       | 0   |
| 地点検索データ(施設情報・電話番号情報* <sup>1</sup> など) | ×        | 0       | 0   |
| 市街地図                                  | ×        | 0       | 0   |
| るるぶDATA <sup>∗2</sup>                 | ×        | 0       | 0   |
| まっぷるコード(MGコード)* <sup>3</sup>          | ×        | ×       | ×   |

\*1印…個人宅電話番号は収録対象外となります。

\*2印…「ガイドブック」機能を利用できるナビゲーションのみ更新できます。

○印…更新できる ×印…更新できない

\*3印…最新の更新データを下記サイトから入手し、更新データの入ったSDメモリーカードを ナビゲーションに挿入することにより、最新のコードデータで検索することができます。 https://panasonic.jp/navi/

※上記機能については、ナビゲーションに付属の取扱説明書をご覧ください。

## (お知らせ)部分地図更新無料/全地図更新無料の有効期限について

| 現在地 システム設定 > 地図更新用 S Dの作り | 或 5戻る       | - 部分地図更新無料/全地図更新無料は、ナビゲーションに表示                                                |
|---------------------------|-------------|-------------------------------------------------------------------------------|
| 地図更新用 S D                 | 作成          | これている有効期限まで利用することかできます。<br>(全地図更新無料はナビゲーション発売翌年から有効期限まで一<br>度に限り利用することができます。) |
| 地図更新アプリインストール用 S D        | 作成          | 地図更新を行う前に、ナビゲーションの「地図更新用SDの作成<br>画面」に表示されている有効期限をご確認ください。                     |
| 地図更新の有効期限                 | 20XX年07月31日 | ※有効期限が表示されない、または有効期限を過ぎている場合、<br>無料再発け利用できません                                 |
|                           |             |                                                                               |
|                           |             | この場合、有償版の地図更新を行うことで、部分地図更新無                                                   |

有効期限を過ぎている場合、 うことで、部分地図更新無

料を一定期間利用することができます。

#### ETC専用料金所について

2022年4月から運用開始されたETC専用料金所にも対応。ナビゲーションの「スマートICを利用」が "する" に設 定されていると、スマートICに加えETC専用料金所も考慮し、ルートを探索します。

#### 個人宅電話番号について

更新データには個人宅電話番号データが収録されておりません。バージョンアップすると個人宅電話番号検索機能が使用できな くなります。

- ●ハローページの発行が終了されたことにより地図データベース(個人宅データ)の更新が終了されたため、個人宅電話番号検索 の対応を終了いたしました。
- ●個人宅電話番号で検索した場合は、検索結果がないときと同様のメッセージが表示され市内局番の代表地点を表示します。

## Web地図更新に必要なもの

# ※インターネット使用料金や通信費、SDHCメモリーカードの購入費用はお客様のご負担となります。

## ● Web 地図更新対応ナビゲーション

#### ●SD規格に準拠したSDHCメモリーカード(SDXCメモリーカードには対応しておりません。)

- ・部分地図更新無料の場合:4 GB以上のSDHCメモリーカード
- ・全地図更新無料、有償版の場合:16 GB以上のSDHCメモリーカード

## ●パソコン(推奨環境は以下のとおりです。)

| 0S*1      | Windows <sup>®</sup> 10 / Windows <sup>®</sup> 11          |  |
|-----------|------------------------------------------------------------|--|
| CPU       | マルチコア・プロセッサ                                                |  |
| メモリー      | 2 GB以上                                                     |  |
| ハードディスク*2 | ・部分地図更新無料の場合:5.3 GB以上の空き容量<br>・全地図更新無料、有償版の場合:16 GB以上の空き容量 |  |
| ディスプレイ    | 16ビット(65536色)以上で表示できるディスプレイ                                |  |
| インターネット   | 1.5 Mbps以上のブロードバンド通信                                       |  |
| ブラウザ      | Microsoft Edge                                             |  |
| 必要装置      | SDHC メモリーカード対応の SD メモリーカードリーダー/ライター                        |  |

\*1印…いずれも日本語版のみ対応です。

\*2印…各OSの推奨空き容量、地図更新アプリ使用容量、地図更新でダウンロードできる最大容量を考慮した推奨環境です。

## Web地図更新の全体の流れ

ナビゲーションでの作業

※作業を行う前にSDHCメモリーカードの初期化を行ってください。 初期化の方法については、ナビゲーションに付属の取扱説明書をご覧ください。 (初期化により消失したデータは元に戻りません)

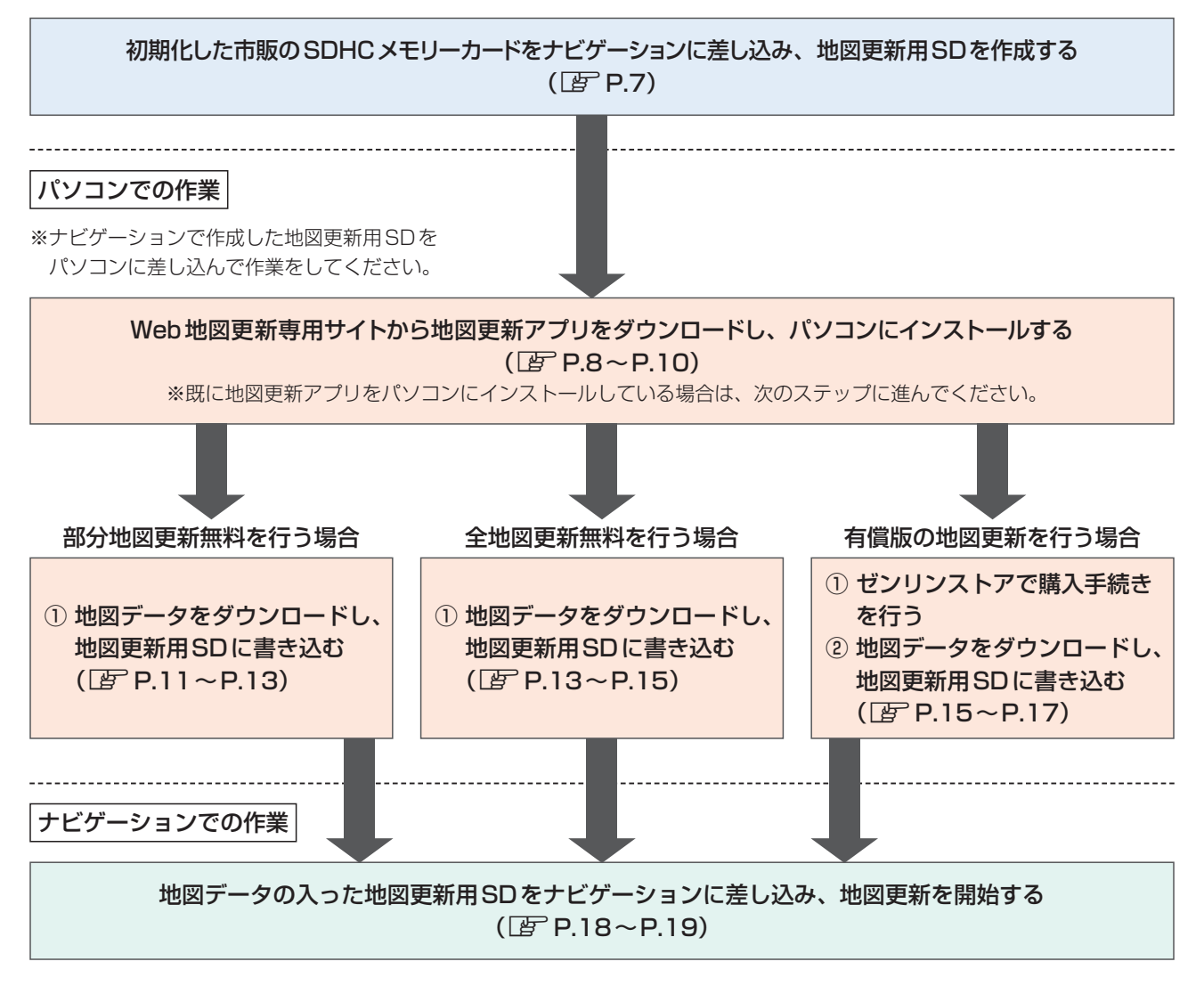

お願い●地図更新中はナビゲーションの電源を絶対に切らないでください。

- ●ナビゲーションでの作業は、ナビゲーション本体に付属または別売のACアダプターかシガーライターコードを 使用した状態で操作を行ってください。
- SDHCメモリーカードの抜き差しは、必ずナビゲーションの電源を切った状態で行ってください。
- SDHC メモリーカードは、ロックしないでください。

## 困ったとき

Web地図更新専用サイト(https://store.zenrin.co.jp/ext/carnavi\_update/index.html)の 「よくあるご質問」 でご確認ください。

## ナビゲーションでの作業

## 地図更新用SD を作成する

ナビゲーションの車載機情報を初期化した市販のSDHCメモリーカードに書き出して、地図更新用SDを作成します。

- ※ナビゲーション本体に付属または別売のACアダプターかシガーライターコードを使用した状態で操作を行っ てください。
- ※シガーライターコードを使用する場合、車のバッテリーがあがるおそれがあるため、エンジンをかけた状態で 操作を行ってください。また、アイドリングストップ搭載車の場合、作業前にアイドリングストップ機能を OFFにしてください。
- ※AVモードを終了させ、ナビゲーションの電源を切ってください。
- ※ナビゲーションの電源操作や、AVモードの終了方法、SDHCメモリーカードの初期化/差し込み方法など、 詳細な操作についてはナビゲーションに付属の取扱説明書をご覧ください。

※下記手順は、CN-G1500VDを例に説明しています。

1 SDHCメモリーカードをナビゲーションに差し込み、ナビゲーションの電源を入れる。

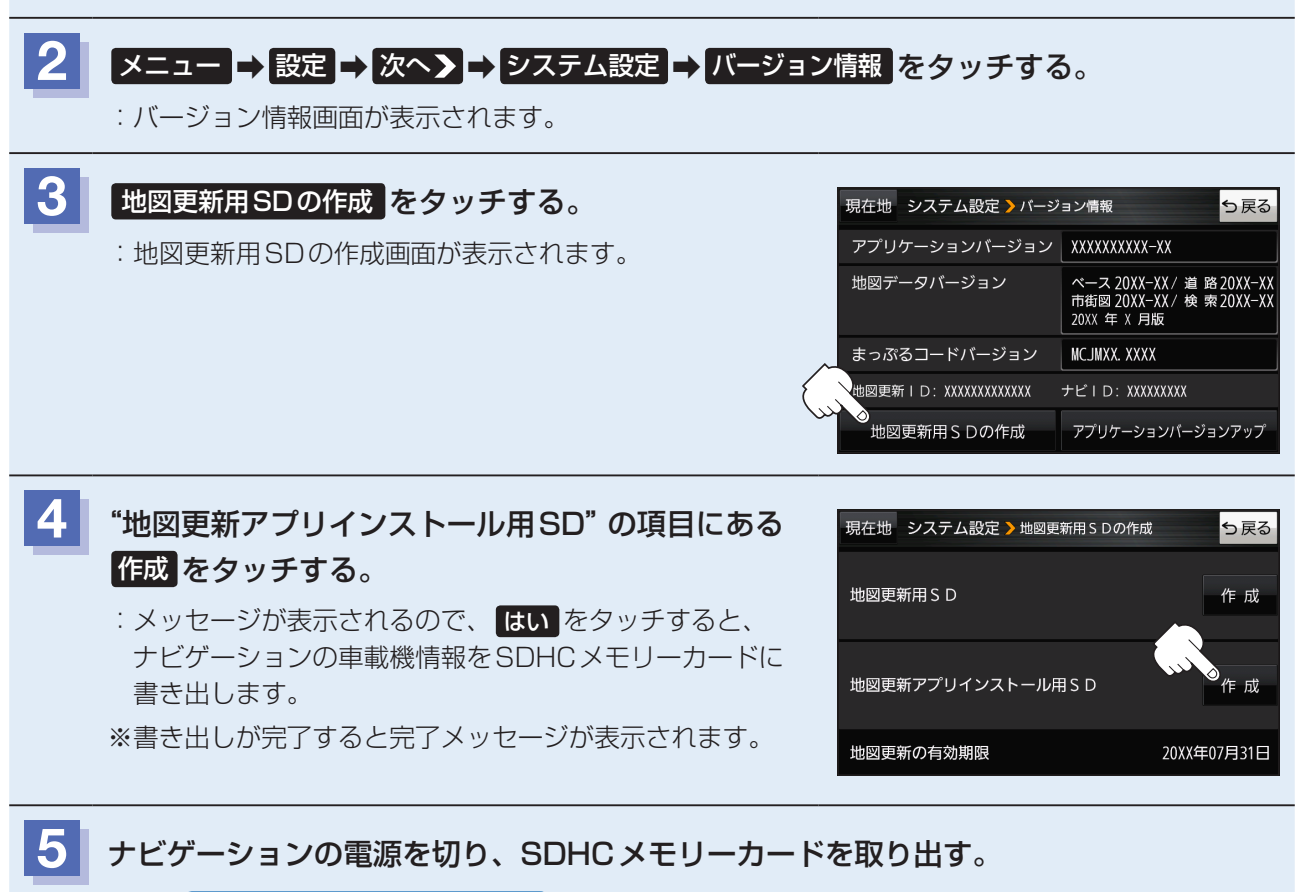

[1] 「地図更新アプリをインストールする」 P.8 へ進んでください。

## 地図更新アプリをインストールする

地図更新用SDに書き込まれた「Download.htm」より地図更新アプリをダウンロードして、パソコンにインストールします。

※すでに地図更新アプリをインストールしている場合は、 (タ) 「地図更新アブリを使って地図データをダウンロードする) P.11をご覧ください。

#### (お知らせ) パソコンを使用する前にご確認ください

- ●パソコンの推奨環境については [2] (Web地図更新に必要なもの)] P.5 をご覧ください。
- ●デスクトップモードで操作を行ってください。
- ●コントロールパネルの電源オプションで「コンピューターをスリープ状態にする」に時間を設定している場合は 「適用しない」に変更してください。

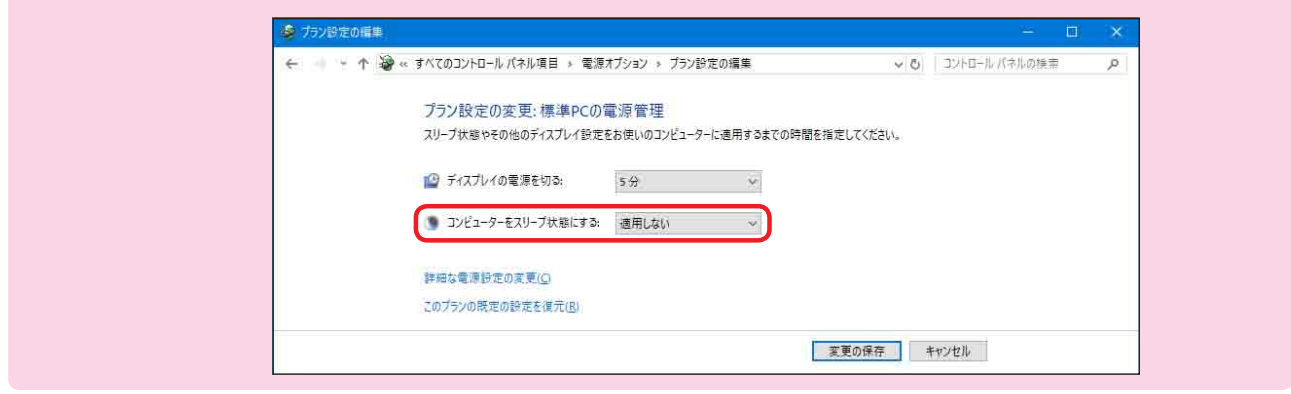

## (例)Windows<sup>®</sup> 10の場合

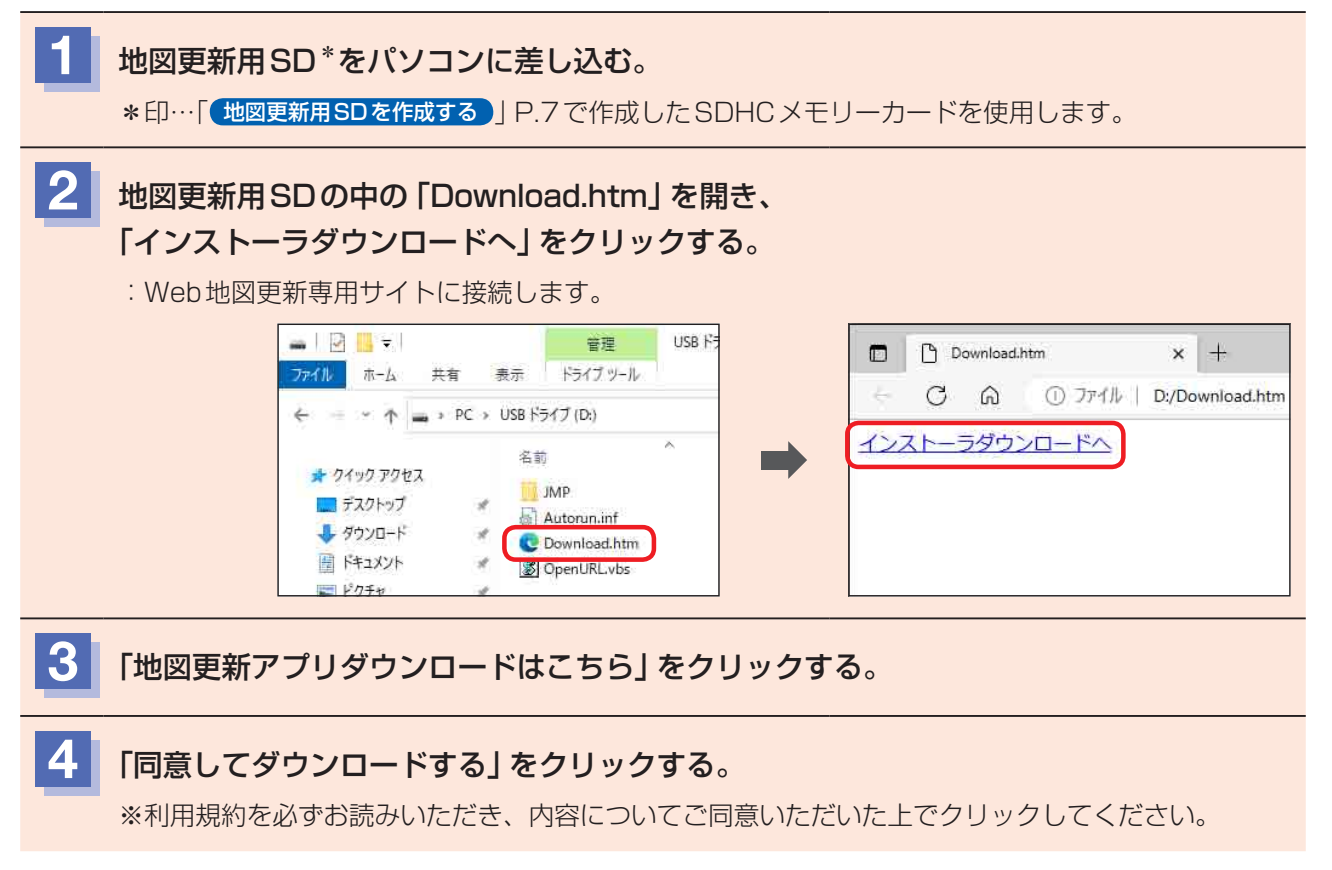

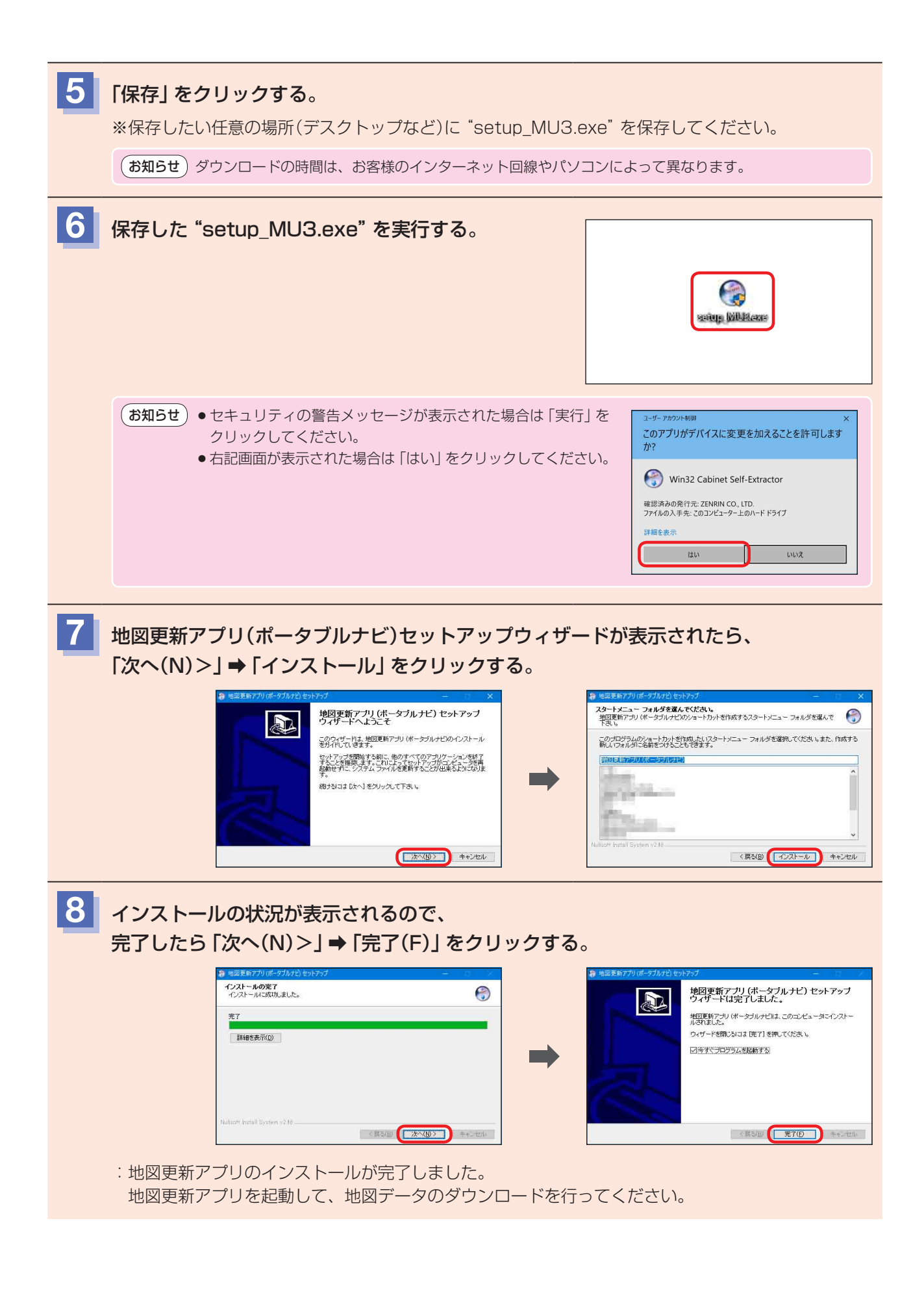

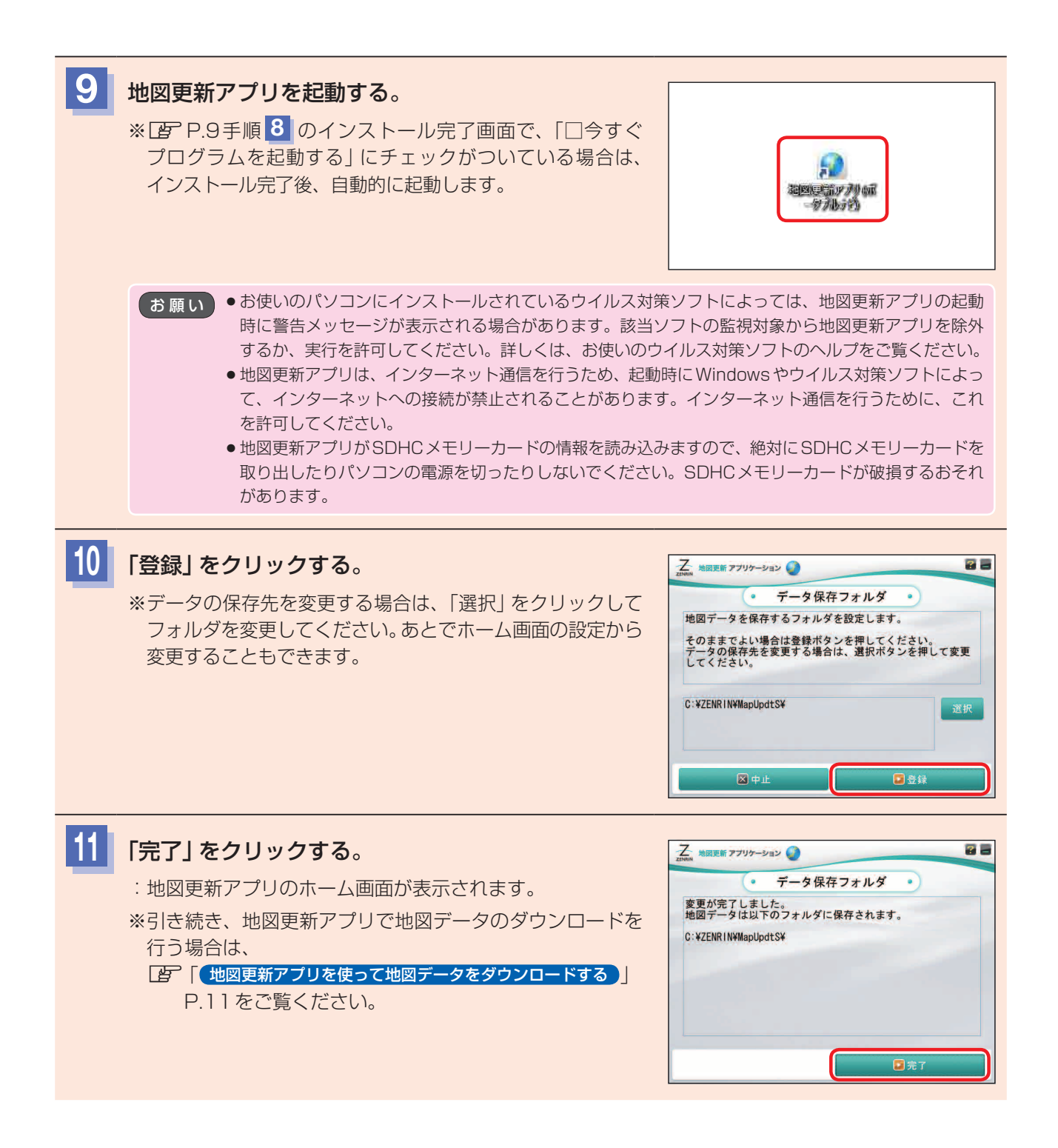

## 地図更新アプリを使って地図データをダウンロードする

## 地図更新アプリを起動して地図データをダウンロードします。

※地図データのダウンロードには「部分地図更新無料」、「全地図更新無料」、「有償版」の3種類の方法があります。

- それぞれの操作手順については下記ページをご覧ください。
- 「部分地図更新無料用の地図データをダウンロードする」下記
- 「「有償版用の地図データをダウンロードする」 P.15

部分地図更新無料用の地図データをダウンロードする

## 部分地図更新無料用の地図データをダウンロードします。

※部分地図更新無料を行う前に、有効期限をご確認ください。有効期限が表示されない、または有効期限を過ぎている場合は利用できません。 [27] 「更新される内容について)] P.4

※地図更新アプリのインストール後、引き続きダウンロード操作を行う場合は、下記手順 3 から操作を行って ください。

## (例)Windows<sup>®</sup> 10の場合

地図更新用SD\*をパソコンに差し込む。 \*印…「地図更新用SDを作成する」」P.7で作成したSDHCメモリーカードを使用します。 地図更新アプリを起動する。 ElBlerfin Allen - TADA お願い
地図更新アプリがSDHCメモリーカードの情報を読み込みますので、絶対にSDHCメモリーカードを 取り出したりパソコンの電源を切ったりしないでください。SDHC メモリーカードが破損するおそれが あります。 (お知らせ) 地図更新アプリを起動したときに、新しいバージョン ? = 乙 地図更新 アプリケーション 🌒 が見つかった場合は右記画面が表示されるので「アプリ アプリのダウンロード ダウンロード」をクリックしてください。 新しいバージョンの地図更新アプリが見つかりました。 : 地図更新アプリのダウンロードが開始され、ダウン アプリダウンロードをしてください。 ロードが終了すると地図更新アプリを終了してイン ストーラーが起動します。インストールの手順につ いては、 「 地図更新アプリをインストールする 」 P.8 手順7 をご覧ください。 ※地図更新アプリはWebサイトと連携して動作するため、 必ず最新のバージョンにしてください。 🗵 閉じる ホーム画面が表示されたら「地図ダウンロード」を 7 -ZINRIN 地図更新 アプリケーション 🥥 クリックする。 . ホーム 
 STEP20
 STEP20
 STEP20
 STEP20
 STEP20
 STEP20
 STEP20
 STEP20
 STEP20
 STEP20
 STEP20
 STEP20
 STEP20
 STEP20
 STEP20
 STEP20
 STEP20
 STEP20
 STEP20
 STEP20
 STEP20
 STEP20
 STEP20
 STEP20
 STEP20
 STEP20
 STEP20
 STEP20
 STEP20
 STEP20
 STEP20
 STEP20
 STEP20
 STEP20
 STEP20
 STEP20
 STEP20
 STEP20
 STEP20
 STEP20
 STEP20
 STEP20
 STEP20
 STEP20
 STEP20
 STEP20
 STEP20
 STEP20
 STEP20
 STEP20
 STEP20
 STEP20
 STEP20
 STEP20
 STEP20
 STEP20
 STEP20
 STEP20
 STEP20
 STEP20
 STEP20
 STEP20
 STEP20
 STEP20
 STEP20
 STEP20
 STEP20
 STEP20
 STEP20
 STEP20
 STEP20
 STEP20
 STEP20
 STEP20
 STEP20
 STEP20
 STEP20
 STEP20
 STEP20
 STEP20
 STEP20
 STEP20
 STEP200
 STEP200
 STE STEP () :Webサイトと通信しますのでしばらくお待ちください。

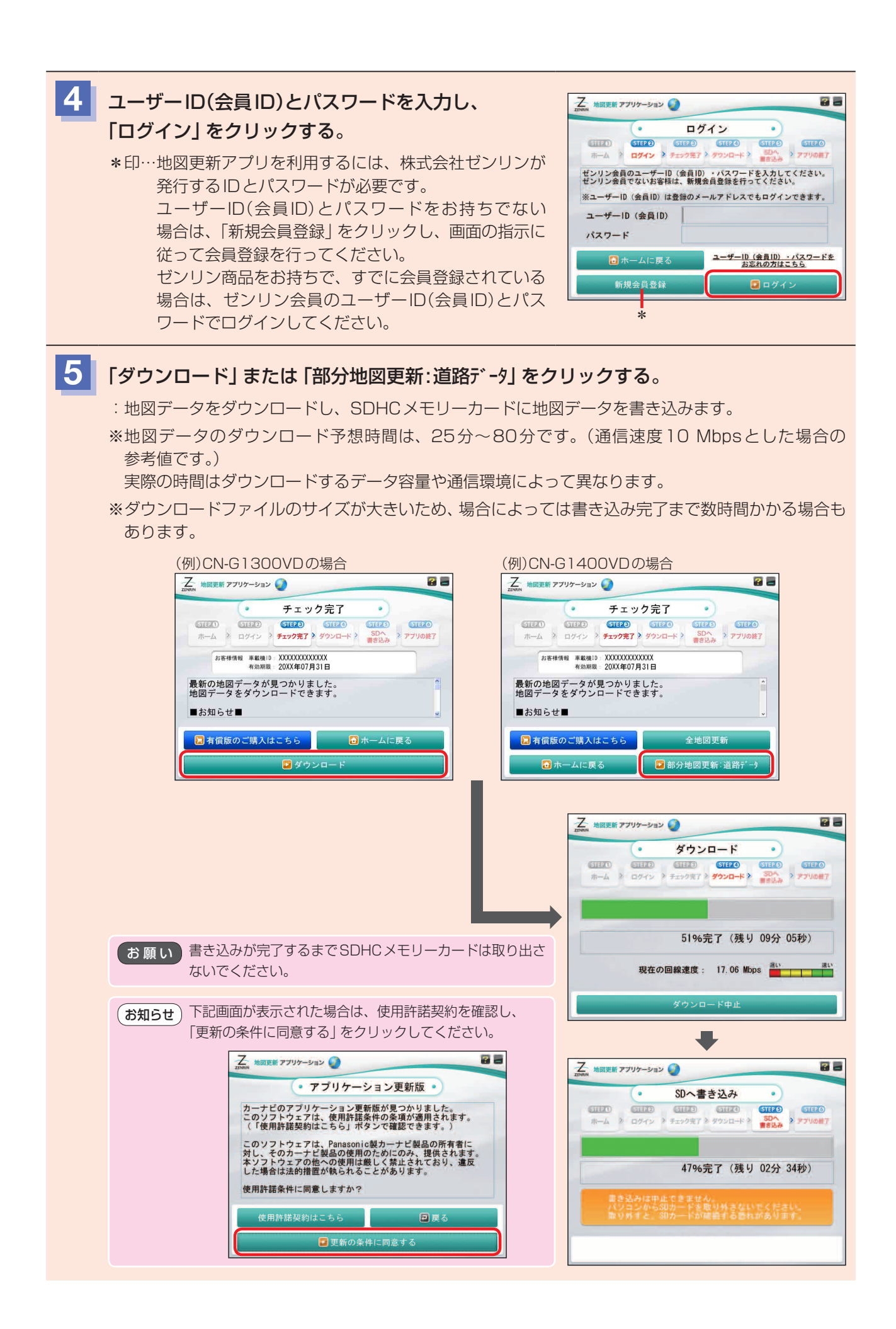

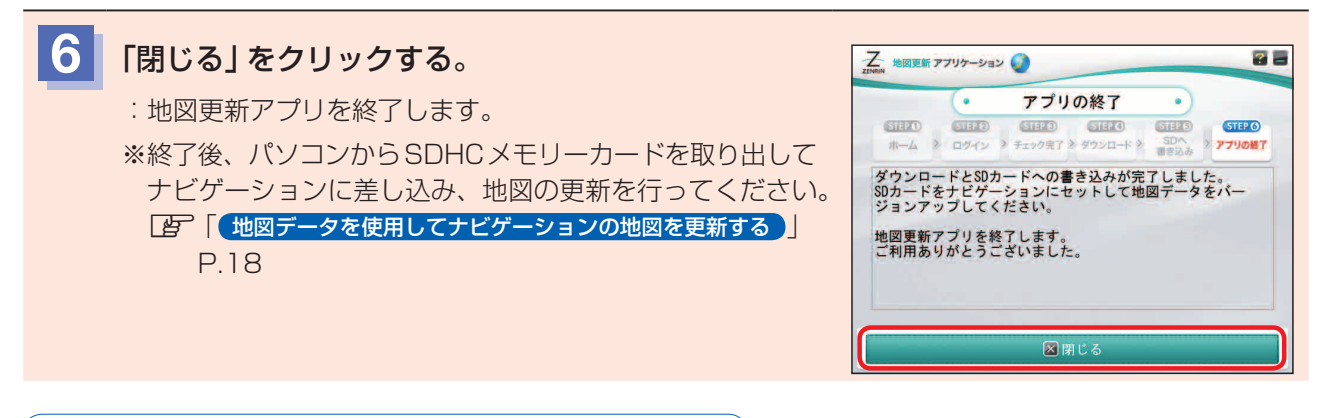

## 全地図更新無料用の地図データをダウンロードする

## 全地図更新無料用の地図データをダウンロードします。

※全地図更新無料を行う前に、有効期限をご確認ください。有効期限が表示されない、または有効期限を過ぎている場合は利用できません。 [27] 「更新される内容について」] P.4

※地図更新アプリのインストール後、引き続きダウンロード操作を行う場合は、 [27] P.14手順 3 から操作を 行ってください。

## (例)Windows® 10の場合

| 1 | <b>地図更新</b><br>*印…「世 | <b>用SD*をパソコンに差し込む</b> 。<br><mark>」図更新用SDを作成する</mark> 」P.7で作成したSDHCメモ                                                                                                    | リーカードを使用します。                                                                                                    |
|---|----------------------|----------------------------------------------------------------------------------------------------|----------------------------------------------------------------------------------------------------|
| 2 | 地図更新                 | アプリを起動する。                                                                                                    | 2019年前メアカ中部<br>一般方法分考3                                                                                                    |
|   | お願い                  | 地図更新アプリがSDHCメモリーカードの情報を読み込み<br>取り出したりパソコンの電源を切ったりしないでください。<br>あります。                                                                                                    | みますので、絶対にSDHCメモリーカードを<br>。SDHCメモリーカードが破損するおそれが                                                                                                    |
|   | お知らせ                 | <ul> <li>地図更新アプリを起動したときに、新しいバージョンが見つかった場合は右記画面が表示されるので「アプリダウンロード」をクリックしてください。</li> <li>・地図更新アプリのダウンロードが開始され、ダウンロードが終了すると地図更新アプリを終了してインストーラーが起動します。インストールの手順については、「ター「地図更新アプリをインストールする」」P.8 手順 7 をご覧ください。</li> <li>※地図更新アプリはWebサイトと連携して動作するため、必ず最新のバージョンにしてください。</li> </ul> | ADDER アプリケーション     アプリのダウンロード     Tプリのダウンロード     がしいパージョンの地図更新アプリが見つかりました。     アプリダウンロードをしてください。      Im Total Information     Im Total Information     Total Information     Total Information |

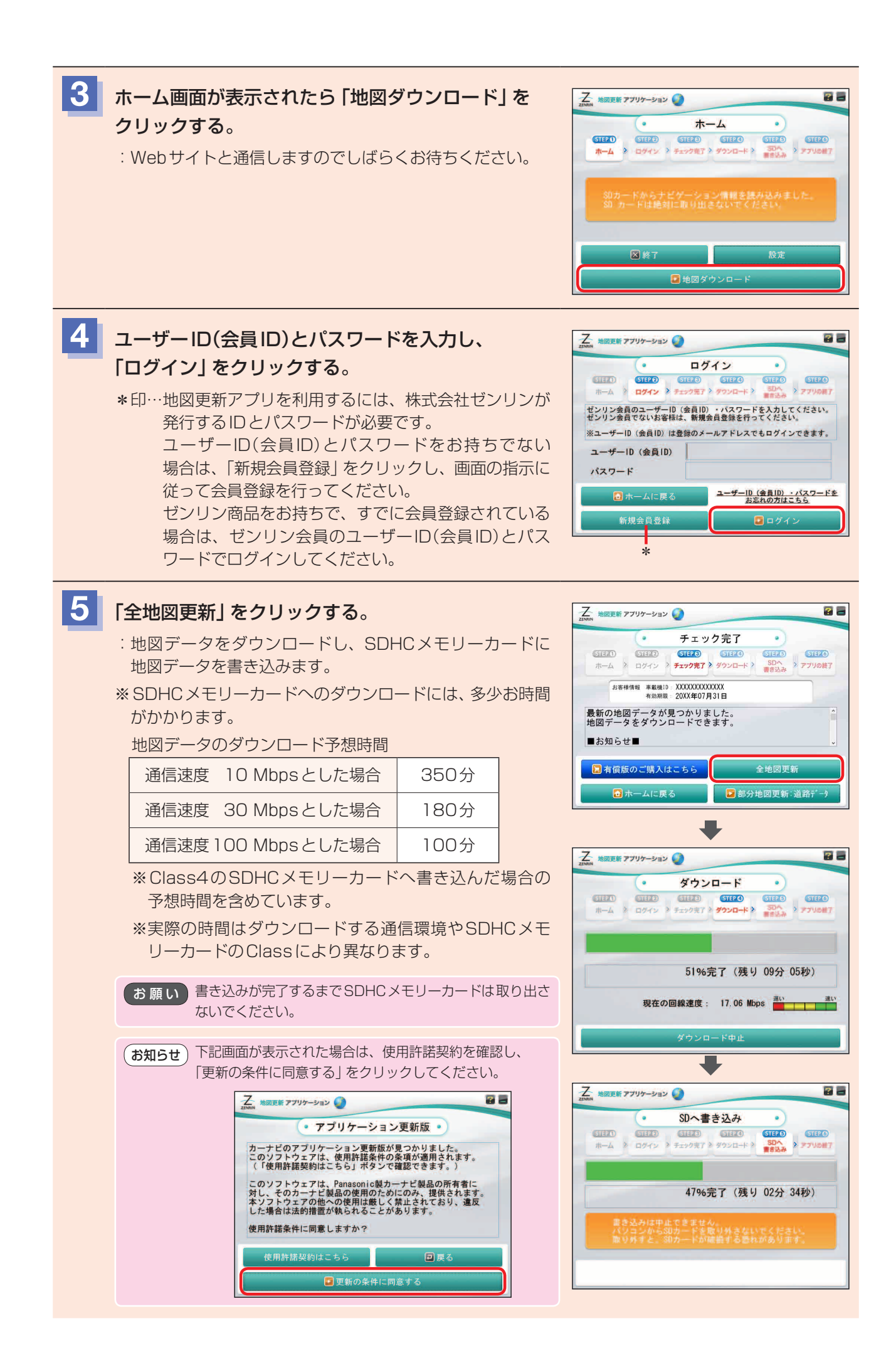

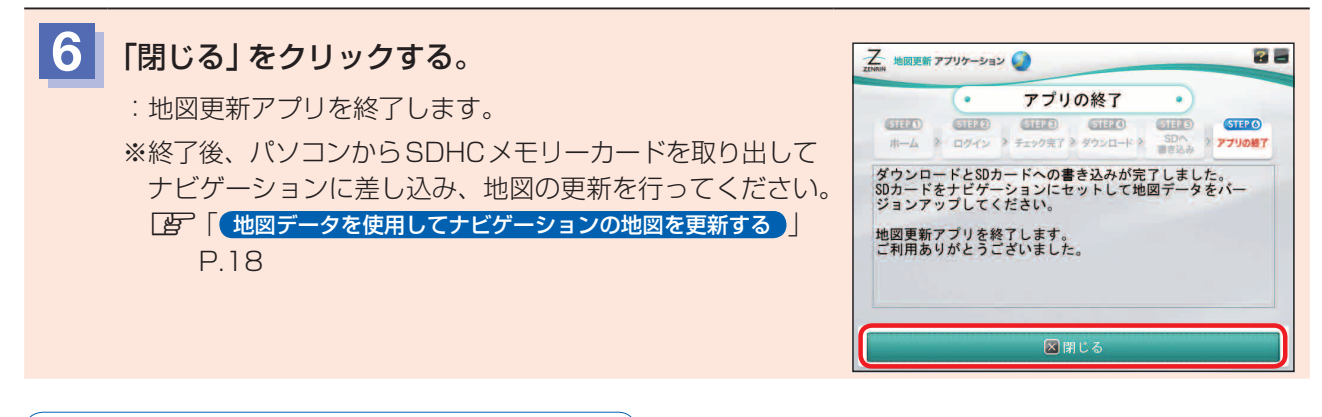

有償版用の地図データをダウンロードする

有償版用の地図データをゼンリンストア\*で購入し、地図データをダウンロードします。

\*印…ゼンリンストアは株式会社ゼンリンが運営するオンラインショップです。

※購入するときのお支払い方法はクレジットカードのみです。

※地図更新アプリのインストール後、引き続きダウンロード操作を行う場合は、下記手順 3 から操作を行って ください。

(例)Windows® 10の場合

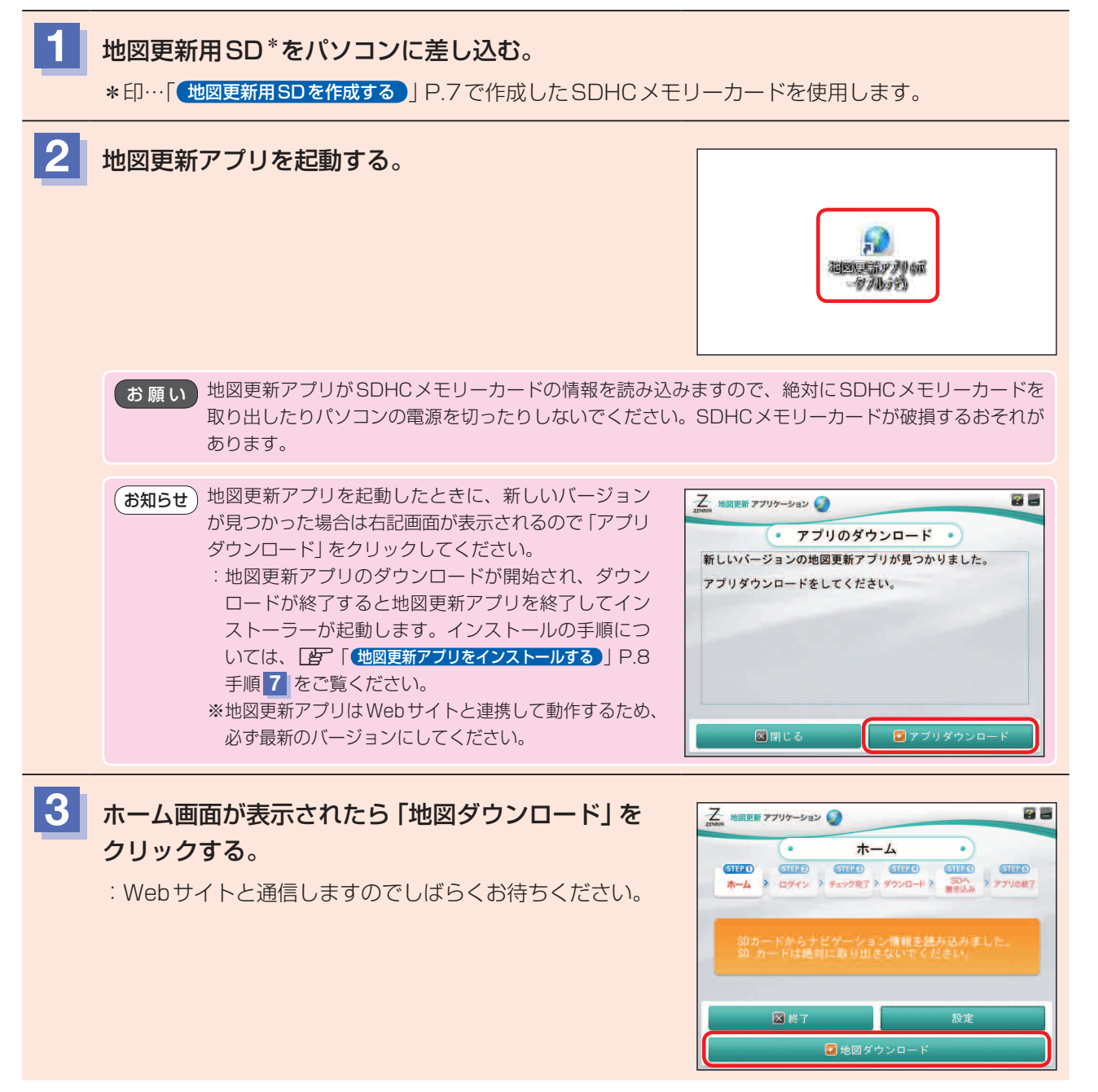

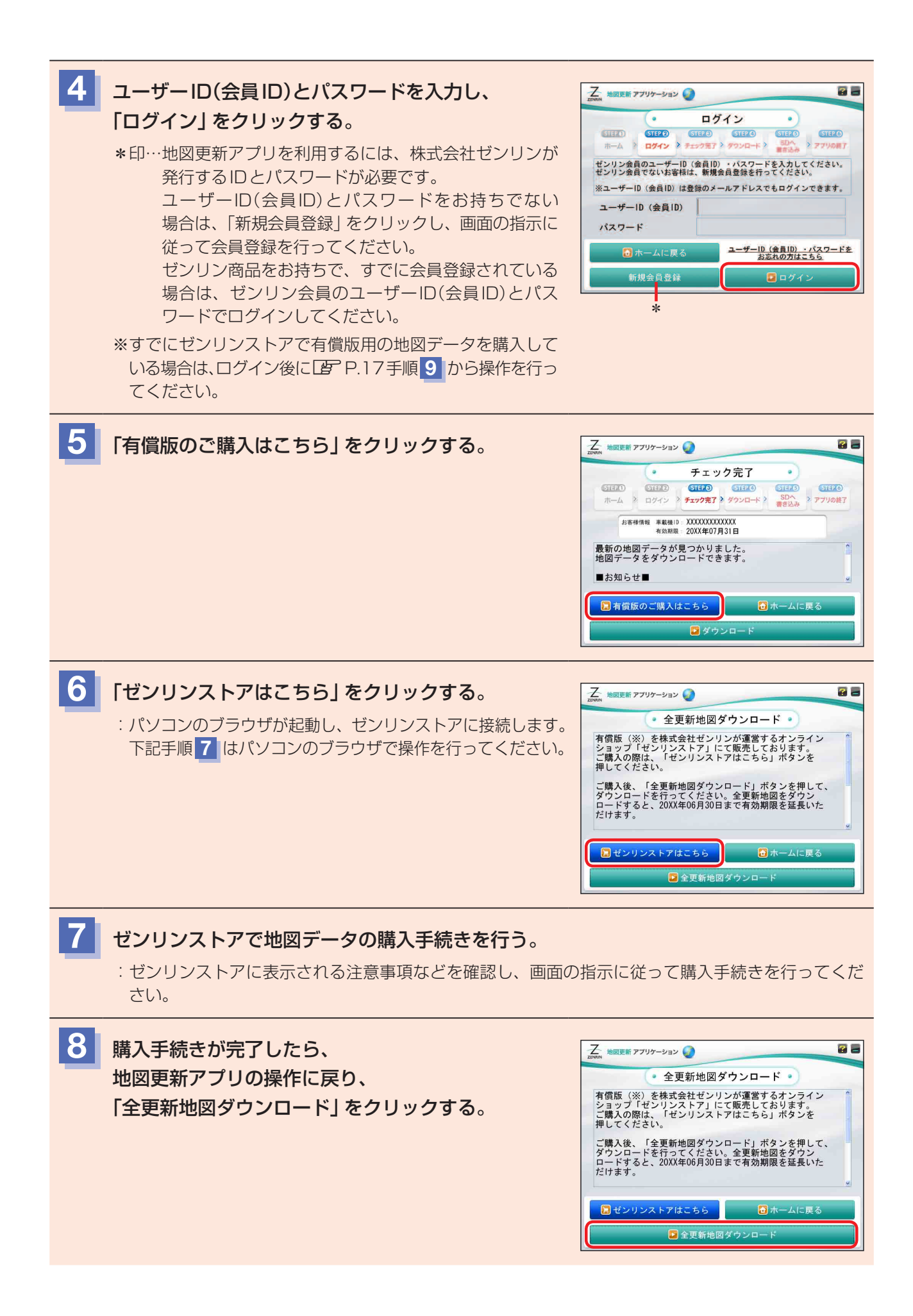

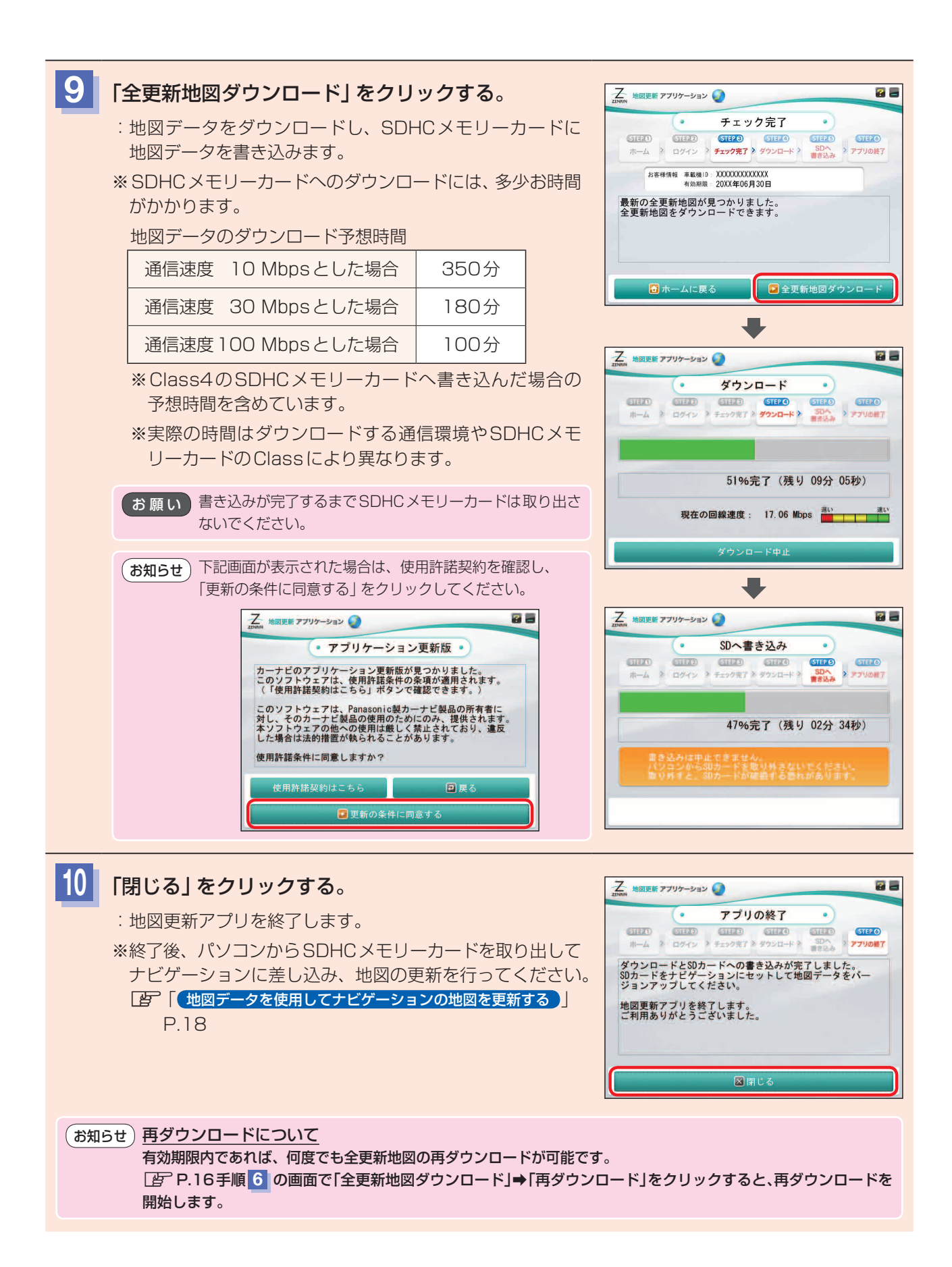

## 地図データを使用してナビゲーションの地図を更新する

パソコンからダウンロードした地図データを使用して、ナビゲーションの地図を更新します。

- ※ナビゲーション本体に付属または別売のACアダプターかシガーライターコードを使用した状態で操作を行ってください。
- ※シガーライターコードを使用する場合、車のバッテリーがあがるおそれがあるため、エンジンをかけた状態で 操作を行ってください。また、アイドリングストップ搭載車の場合、作業前にアイドリングストップ機能を OFFにしてください。

※バージョンアップ中は絶対に電源を切ったり、SDメモリーカードを取り出したりしないでください。

※ナビゲーションの電源操作や、SDHCメモリーカードの差し込み方法など、詳細な操作については

ナビゲーションに付属の取扱説明書をご覧ください。

#### お知らせ、地図更新できない場合

P.18~P.19の操作でエラーメッセージが表示され地図更新できなかった場合、下記方法で再度地図更新を行って ください。

① SDHC メモリーカードの初期化を行う。

※初期化の方法については、ナビゲーションに付属の取扱説明書をご覧ください。

- ② 初期化した SDHC メモリーカードをナビゲーションに差し込み、地図更新用 SD を作成する。
   [資] 「地図更新用 SD を作成する」 P.7
- ③ 地図更新アプリを使って地図データを再度ダウンロードする。
   ※部分地図更新無料の場合は、 P.11~P.13を行ってください。
   ※全地図更新無料の場合は、 P.13~P.15を行ってください。
   ※有償版の地図更新の場合は、 P.16手順 6 の画面で「全更新地図ダウンロード」→「再ダウンロード」を クリックして、再ダウンロードを行ってください。
- ④ 地図データの入った地図更新用SDをナビゲーションに差し込み、地図更新を開始する。 「」」「「地図データを使用してナビゲーションの地図を更新する」」P.18~P.19
- ※①~④でも地図更新できない場合、別のSDHCメモリーカードに交換してお試し願います。

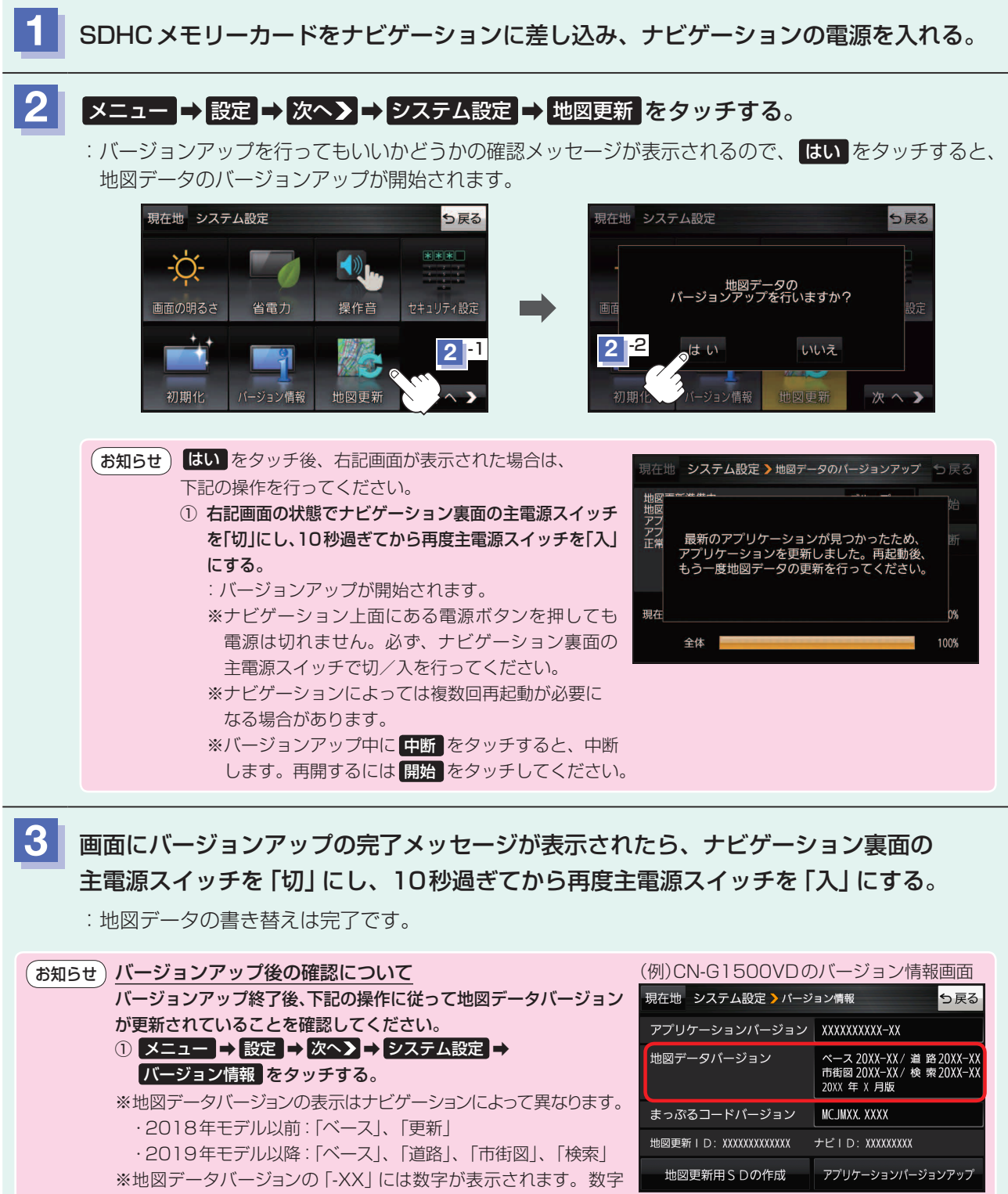

・2019年モデル以降:「ベース」、「道路」、「市街図」、「検索」 ※地図データバージョンの「-XX」には数字が表示されます。数字 は地図の更新月ではありません、更新時にカウントアップされる 通し番号です。最新のカウント番号は下記サイトでご確認ください。 https://store.zenrin.co.jp/ext/carnavi\_update/index.html

## 商標などについて

- Microsoft、Windows、Microsoft Edgeは、米国Microsoft Corporationの米国およびその他の国における登録商標または 商標です。
- ●「ETC」は、一般財団法人ITSサービス高度化機構の登録商標です。
- SDHC ロゴは SD-3C, LLCの商標です。
- "ゼンリン" および "ZENRIN" は株式会社ゼンリンの登録商標です。
- "ハローページ"は、日本電信電話株式会社の商標です。
- ●まっぷるコードは株式会社マップルの登録商標または商標です。
- ●「るるぶDATA」は、株式会社JTBパブリッシングが提供する観光データ利用サービスの商標です。
- ●本製品の説明書に記載されている各種名称、会社名、商品名などは、各社の登録商標または商標です。
- ●各社の商標および製品商標に対しては特に注記のない場合でも、これを十分尊重いたします。

## ソフトウェア、およびオープンソースソフトウェアについて

■本製品には、以下のソフトウェアが含まれています。

- (1)パナソニック オートモーティブシステムズ株式会社(「パナソニック」)により、またはパナソニックのために開発されたソフト ウェア
- (2)パナソニックにライセンスされた第三者所有のソフトウェア

(3)オープンソースソフトウェア

#### Mozilla Public License

本製品には、以下のMozilla Public Licenseの適用を受けるソフトウェアが含まれています。

- ・以下のオリジナルコードからの派生コード
  - js-1.5.tar.gz
- ・上記オリジナルコードの初期開発者

Netscape Communications Corporation

お客様は、以下のホームページに掲載される Mozilla Public License の条件に従い、上記ソフトウェアのソースコードを入 手する権利があります。上記ソフトウェアのソースコードの入手方法については、以下のホームページをご覧ください。

https://panasonic.jp/car/navi/license/license/gorilla\_license.html

なお、ソースコードの中身についてのご質問にはお答えできませんので、あらかじめご了承ください。

また、上記以外の当社が所有権を有するソフトウェアモジュールについては、ソースコード提供の対象とはなりませんので ご了承ください。

ホームページに掲載されるファイル情報

| ·修正内容(2011年6月20日公開)                   | diff.pdf                   |
|---------------------------------------|----------------------------|
| ・修正されたソースコード(2011年6月20日公開)            | JS.zip                     |
| ·Mozilla Public License(2011年6月20日公開) | Mozilla Public License.pdf |

#### • Camellia

camellia.c ver 1.2.0

Copyright (c) 2006,2007

NTT (Nippon Telegraph and Telephone Corporation) . All rights reserved.

Redistribution and use in source and binary forms, with or without modification, are permitted provided that the following conditions are met:

- 1. Redistributions of source code must retain the above copyright notice, this list of conditions and the following disclaimer as the first lines of this file unmodified.
- 2. Redistributions in binary form must reproduce the above copyright notice, this list of conditions and the following disclaimer in the documentation and/or other materials provided with the distribution.

THIS SOFTWARE IS PROVIDED BY NTT ``AS IS'' AND ANY EXPRESS OR IMPLIED WARRANTIES, INCLUDING, BUT NOT LIMITED TO, THE IMPLIED WARRANTIES OF MERCHANTABILITY AND FITNESS FOR A PARTICULAR PURPOSE ARE DISCLAIMED.

IN NO EVENT SHALL NTT BE LIABLE FOR ANY DIRECT, INDIRECT, INCIDENTAL, SPECIAL, EXEMPLARY, OR CONSEQUENTIAL DAMAGES (INCLUDING, BUT NOT LIMITED TO, PROCUREMENT OF SUBSTITUTE GOODS OR SERVICES; LOSS OF USE, DATA, OR PROFITS; OR BUSINESS INTERRUPTION) HOWEVER CAUSED AND ON ANY THEORY OF LIABILITY, WHETHER IN CONTRACT, STRICT LIABILITY, OR TORT (INCLUDING NEGLIGENCE OR OTHERWISE) ARISING IN ANY WAY OUT OF THE USE OF THIS SOFTWARE, EVEN IF ADVISED OF THE POSSIBILITY OF SUCH DAMAGE.

<sup>■</sup>上記(3)に分類されるソフトウェアには、以下のライセンス条件が適用されるソフトウェアを含む様々なオープンソースソフト ウェアのプログラム(OSS)が含まれています。

#### • RSA Data Security's MD5 License

RSA Data Security, Inc. MD5 Message-Digest Algorithm Copyright (C) 1990, RSA Data Security, Inc. All rights reserved. License to copy and use this software is granted provided that it is identified as the "RSA Data Security, Inc. MD5 Message-Digest Algorithm" in all material mentioning or referencing this software or this function. License is also granted to make and use derivative works provided that such works are identified as "derived from the RSA Data Security, Inc. MD5 Message-Digest Algorithm" in all material mentioning or referencing the derived work. RSA Data Security, Inc. makes no representations concerning either the merchantability of this software or the suitability of this software for any particular purpose. It is provided "as is" without express or implied warranty of any kind. These notices must be retained in any copies of any part of this documentation and/or software.

#### • Independent JPEG Group's License

This software is based in part on the work of the independent JPEG Group.

なお、上記(1)から(3)を含めた本製品に搭載されるすべてのソフトウェアは、本製品に搭載され、本製品上で動作させることのみを想定しております。

以下の①から④に定められる各行為について、その態様が直接的であるか間接的であるかを問わず、別途の書面による合意に 基づく特別の許可がない限り、または各オープンソースソフトウェアのライセンス条件に基づき許可される範囲を越えて、行う ことを固く禁じます。

①ソフトウェアの一部または全部を複製すること(ただし、許可された範囲内でのバックアップの取得を除く)

②法律上認められる範囲を超えて、ソフトウェアの一部または全部を、本製品から抽出し、もしくは分離させ、またはデコンパイル もしくはディスアセンブル等のリバースエンジニアリングをすること

③法律上認められる範囲を超えて、ソフトウェアの一部または全部を、改変、翻案、翻訳等し、またはこれらを売買、貸与、輸出入、 頒布等すること

④ソフトウェアに付される著作権表示、権利表示、商標、レーベル等を除去しまたは削除すること

## お問い合わせ先について

#### お問い合わせ内容によって、ご相談窓口が異なりますので、ご注意ください。

## 地図のダウンロード方法等に関するお問い合わせは…

#### パナソニック お客様ご相談室

●電話番号 0120-50-8729

**上記番号がご利用いただけない場合** 045-929-0511(有料) 受付時間 9:00~17:00年中無休(当社指定休日を除く)

• 回線が混雑しているときは、呼び出し中に切れる場合があります。

● 上記の内容は、予告なく変更する場合があります。ご了承ください。

#### ご相談窓口におけるお客様の個人情報のお取り扱いについて

パナソニック オートモーティブシステムズ株式会社およびグループ関係会社は、お客様の個人情報をご相談対応や修理対応など に利用させていただき、ご相談内容は録音させていただきます。また、折り返し電話をさせていただくときのために発信番号を 通知いただいております。なお、個人情報を適切に管理し、修理業務等を委託する場合や正当な理由がある場合を除き、第三者 に開示・提供いたしません。個人情報に関するお問い合わせは、ご相談いただきました窓口にご連絡ください。 個人情報保護方針の詳細についてはホームページをご覧ください。 https://automotive.panasonic.com/privacy-policy

## 地図の内容やゼンリン会員情報(ID/パスワード)・有償版の購入に関するお問い合わせは…

#### 株式会社ゼンリン カスタマーサポートセンター

※お問い合わせ方法は株式会社ゼンリンのホームページをご確認ください。 https://www.zenrin.co.jp/product/support/contanct\_tel\_fax/index.html